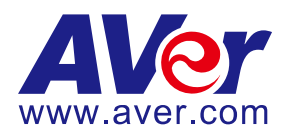

## AVer TR320/530, PTZ310/330, and TR310/333 Cameras

## Streaming with Vimeo (October 2020)

### Steps to integrate the Aver TR and PTZ Cameras with Vimeo

**AVer Pro-AV** has high quality image Cameras (TR320/530, PTZ310/330, TR310/333) that will integrate with Vimeo workflows for peak performance and ease of use. We will show the configuration process for both the TR and PTZ Camera lines and Vimeo streaming service. There are some pre-requisites for this to happen, see below.

- Chrome Browser, version 79.0.3945.xxx and later.
- Vimeo account.
- Windows 10 Pro OS used in this setup.

## PTZ310/330 Camera

• AVer PTZ330/N Camera and accessories.

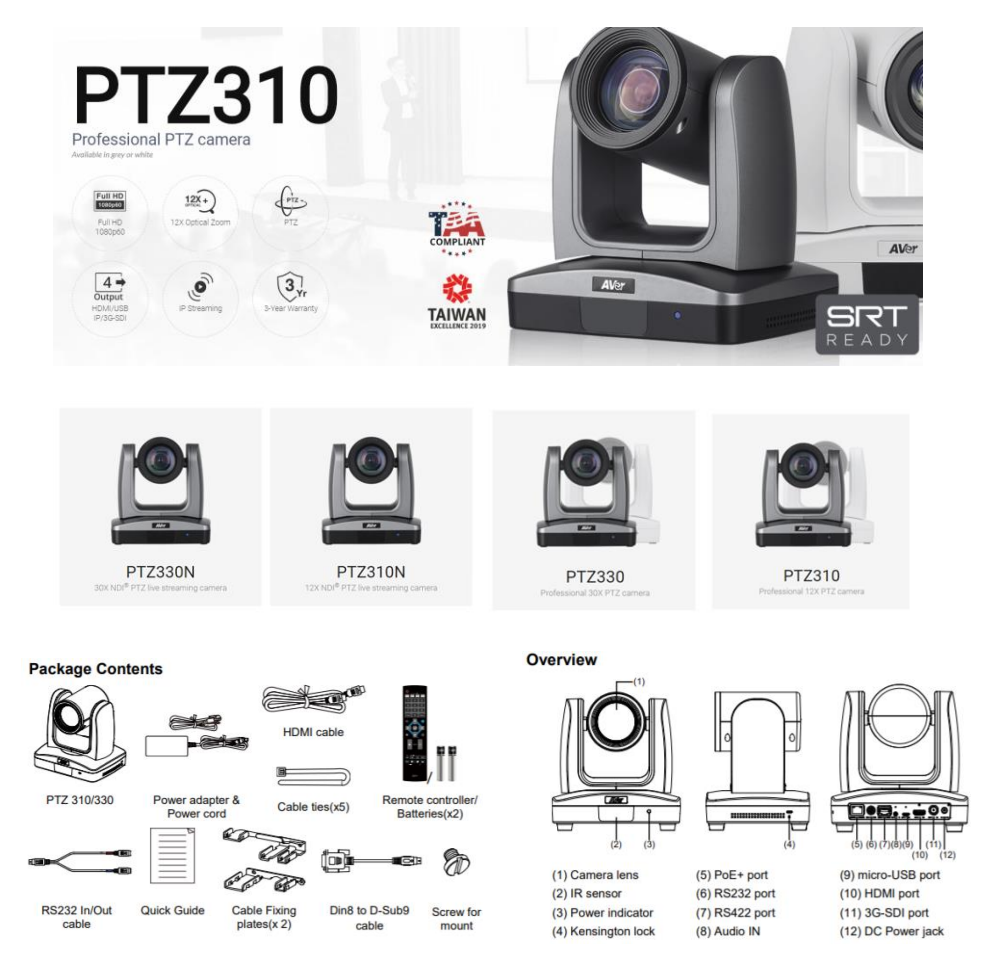

# PTZ310/330 Camera RTMP Streaming to Vimeo Camera Settings

 Connect the PTZ310/330 camera via Network RJ45 connection; verify IP address of Camera in order to connect via Web browser. Locate the remote, select the "Menu" icon on the remote and navigate to the "Network->DHCP->" setting, verify it is set to DHCP "On" in order to grab an available IP address. If you are reserving IP addresses, verify it is set to "OFF" and that the correct IP address has been set.

Go to Camera > DHCP > DHCP >On.

| Camera           |           |    |     |  |
|------------------|-----------|----|-----|--|
| Video Output     |           |    |     |  |
| Network          | рнср      | On | Off |  |
| Advanced Setting | Static IP |    | On  |  |
| System           |           |    |     |  |

After turning DHCP on, go to *Information* to view the IP address.

| Camera           |                 |         |            |                   |  |
|------------------|-----------------|---------|------------|-------------------|--|
| Video Output     |                 |         |            |                   |  |
| Network          |                 |         |            |                   |  |
| Advanced Setting |                 |         |            |                   |  |
| System           | Camera Selector |         |            |                   |  |
|                  | Status OSD      | On      |            |                   |  |
|                  | Language        | English |            |                   |  |
|                  | Information     |         | Model Name | PTZ310            |  |
|                  | Factory Default |         | Version    | 0.0.0000.32       |  |
|                  |                 |         | IP Address | 192.168.0.100     |  |
|                  |                 |         | MAC        | 50:33:8b:9a:94:38 |  |

2. Once you have the IP address setup, type the IP address in your Chrome browser (Setup on same subnet) and you should now see the login to the PTZ330 camera shown below.

| Sign in                      |                                              |         |        |
|------------------------------|----------------------------------------------|---------|--------|
| http://192.16<br>Your connec | 58.0.106<br>tion to this site is not private |         |        |
| Username                     |                                              |         |        |
| Password                     |                                              |         |        |
|                              |                                              | Sign in | Cancel |

3. The default Username/password is "administrator" or "admin / admin". **\*Note:** If this is the first time accessing the PTZ330 camera via the Web login it will ask you to change the Username/Password.

## PTZ310/330 Camera RTMP Streaming to Vimeo (continued)

4. Next, you should now see the main login screen with a "Live View" of the PTZ Camera.

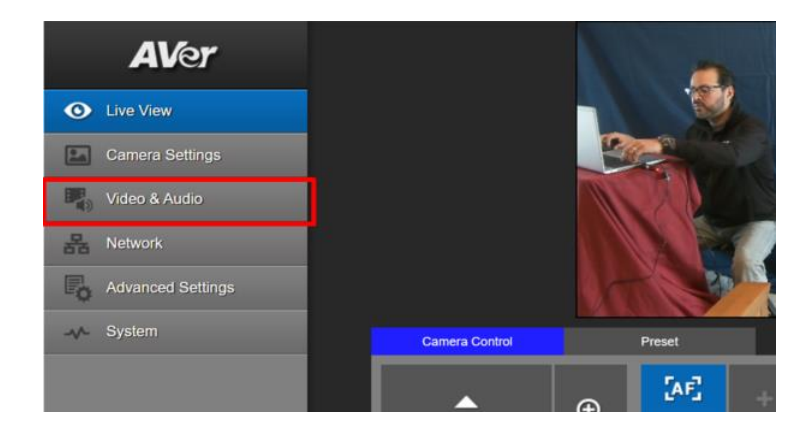

Next, after selecting the Video & Audio setting, verify that you have either "Stream Only" selected or "USB + Streaming" selected, depending on your setup. Select your Stream Video Output standard, Bitrate, Framerate, Encoding, etc. \*Note: Some servers require a minimum bitrate of 2.5Mbps for their environment.

| <b>AV</b> er      | Video Mode             | • •                                |                |
|-------------------|------------------------|------------------------------------|----------------|
| O Live View       | Stream Only USB Only   | USB + Streaming NDI                |                |
| Camera Settings   | Stream Video Output    | Bitrate                            | Encoding Type  |
| Video & Audio     | 1920x1080<br>Framerate | 16Mbps     512Kbps     1Mbps       | H 264 MUPEG    |
| Handreich Network | 30                     | AMbps     BMbps                    | O ●<br>VBR CBR |
| Advanced Settings | Audio Input Type       | 16Mbps<br>32Mbps<br>Audio Volume 5 |                |
| -v- System        | Line In MIC In         | 0 10                               |                |
|                   | Encoding Type          | Sampling Rate                      |                |
|                   | ● ●<br>AAC 6.711       | 48K <b>v</b>                       |                |

\*Note: Once streaming has started do not change the Stream Video Output on the fly, you will need to "STOP" streaming, change the Stream Video Output, then "Start" the stream again.

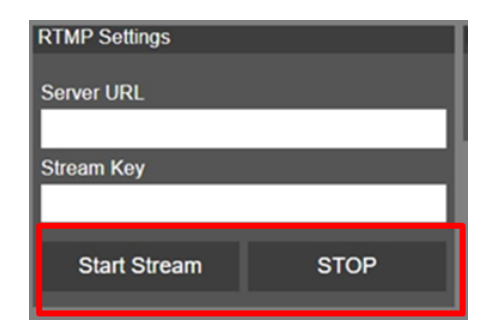

## PTZ310/330 Camera RTMP Streaming to Vimeo (continued)

6. Next, select the *Network* setting; this is where you will enter the RTMP *Server URL* and *Stream Key*. *RTSP Security* to either "On" or "Off" depending if you want encryption when using *RTSP*.

| AVer              | DHCP                            |
|-------------------|---------------------------------|
|                   | On Off                          |
| C Live View       | IP Netmask                      |
| Camera Settings   | 192.168.0.107 255.255.255.0     |
| Video & Audio     | Gateway DNS                     |
| 器 Network         | 192.168.0.1 192.168.0.1 Confirm |
| Advanced Settings | RTMP Settings RTSP Security     |
| -v- System        | Server URL On Off               |
|                   | Stream Key                      |
|                   | Start Stream STOP               |
|                   |                                 |
|                   |                                 |
|                   |                                 |

- 7. Next, go to your Vimeo account and login to obtain the *Server URL* and *Stream name/key*. Once obtained, you will copy that information and paste it into the PTZ Camera *Server URL* and *Stream Key* fields.
- 8. Next, select *Live Events;* there you will have different options for "Destinations", Vimeo, Facebook, YouTube, LinkedIn, and an option to "Add" an RTMP.

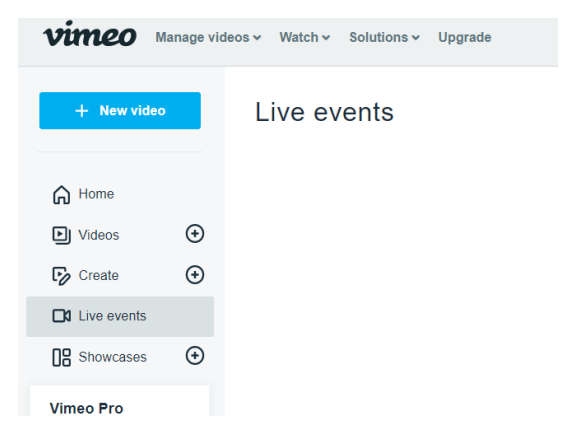

9. There are 2 tabs available, one for *WebCam* and another for *Connect (RTMP)*, select Connect (RTMP).

| estinations      | Webcam                                                                                                    | Connect (RTMP)                                                                                      |
|------------------|----------------------------------------------------------------------------------------------------|----------------------------------------------------------------------------------------------------|
| Vimeo Share View |                                                                                                    |                                                                                                    |
| Facebook Connect |                                                                                                    | Connect to your encoding software<br>Paste the URL and stream key into your software's settings and |
| VouTube Connect  | 110 mm                                                                                                    | begin streaming<br>RTMP URL<br>rtttp://itting.global.cloud.vimeo.com/live                           |
| RTMP Add         | Stream with Studio<br>Up your game with Studio, our live<br>products owitcher software —<br>free when you upgrade to Vimeo<br>Premium. | Stream key  + Add backup stream recover                                                             |
|                  | $\pm$ Try for free                                                                                                    | Preview stream before going live                                                                    |

- 10. Next, copy *RTMP URL* and *Stream key* information, either by using the Clipboard selection or highlighting and using the keyboard "ctrl-c".
- Next, go back to the PTZ WebLogin and select *Start Stream*; this will begin the stream to
   Vimeo. You should see a Streaming icon appear to indicate the stream process has started.

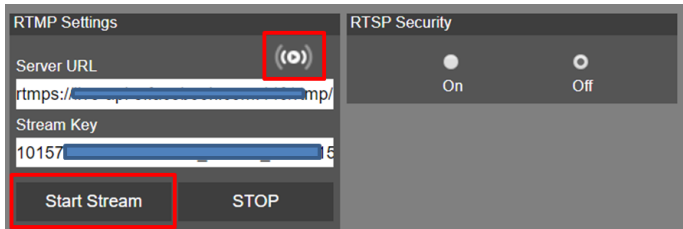

12. To verify, go to your Vimeo account and verify the video feed stream from the PTZ330

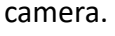

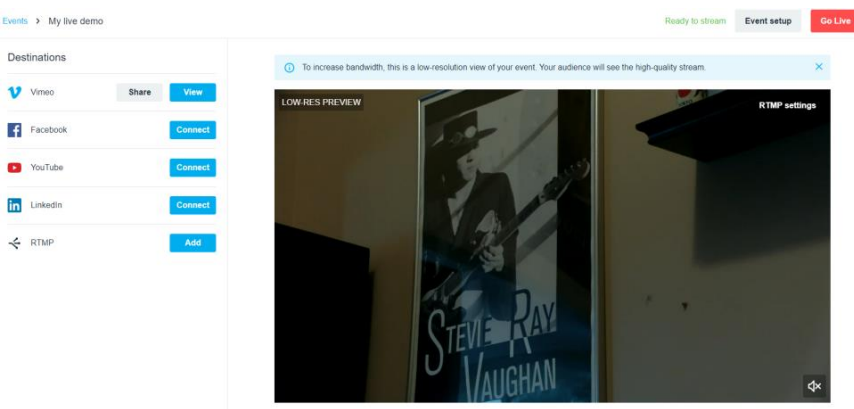

13. To end the streaming feed from the PTZ camera, go to the WebLogin and select "STOP".

14. To verify on Vimeo, go back to your Vimeo account, it should now be displaying a "Black" screen.

| vimeo         | Events > My live demo |            | Unknown                                                                                                    | Event setup |
|---------------|-----------------------|------------|----------------------------------------------------------------------------------------------------|-------------|
| Cestinations  | Destinations          |            | ① To increase bandwidth, this is a low-resolution view of your event. Your audience will see the high-quality stream. |             |
| Chat          | Vimeo                 | Share View | LOW-RES PREVIEW                                                                                                    | RTMP setti  |
| Polis         | Facebook              | Connect    |                                                                                                    |             |
| Graphics      | YouTube               | Connect    |                                                                                                    |             |
| Stream health | in LinkedIn           | Connect    |                                                                                                    |             |
|               |                       | Add        |                                                                                                    |             |
|               |                       |            |                                                                                                    |             |
|               |                       |            |                                                                                                    |             |
|               |                       |            |                                                                                                    |             |
|               |                       |            |                                                                                                    |             |

15. This concludes the AVer PTZ310/330 Camera Streaming within the Vimeo environment.

## TR320/530 (Tracking) Camera RTMP STREAMING to Vimeo

1. Connect the TR320/530 camera via Network RJ45 connection; verify IP address of Camera in order to connect via Web browser.

#### Important Camera Setup

#### Installation Suggestion:

- Install height: 2~3m (6.56~9.84 feet). 2.4m (7.87 feet) is recommended. If the camera height is too
- low, tracking may be compromised. Please raise the camera to at least 6.56 feet.
- Distance from podium:
   TR320: 4~10m (13~33 feet)
- TR530: 4~15m (13~49 feet)
   TR530: 4~15m (13~49 feet)

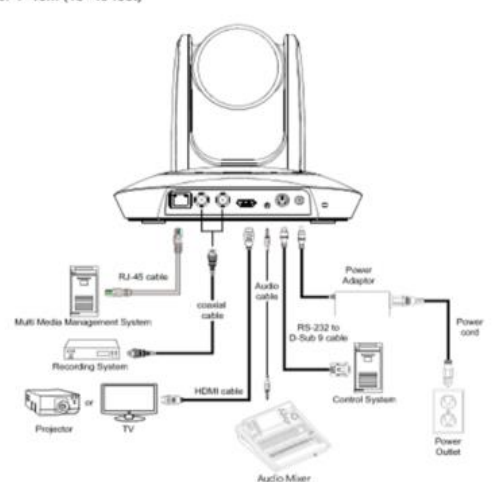

 Connect the TR530 camera via RJ45 Network Cat5E (or better) cable; verify IP address of Camera in order to connect via Web browser. If IP address is not known, locate the remote, select the "Menu" icon and navigate to the "Camera->DHCP->" setting, verify DHCP is set to "On" in order to grab an available IP address. If you are reserving IP addresses, verify it is set to "OFF" and that the correct IP address has been set.

Go to Camera > DHCP > DHCP > On.

| Tracking         | Off |            |                        |     |
|------------------|-----|------------|------------------------|-----|
| Camera           | >   | Camera ID  |                        |     |
| Video Format     |     | DHCP       | > DHCP 10.100.93.34 On | On  |
| Advanced Setting |     | Static IP  |                        | Off |
| Preset           |     | PTZ Camera |                        |     |
| Language         |     |            |                        |     |
| Profile          |     |            |                        |     |
| Factory Default  |     |            |                        |     |
| Information      |     |            |                        |     |
| Display          |     |            |                        |     |

After turning DHCP on, go to Information to view the IP address.

| Tracking         | Off                |              |
|------------------|--------------------|--------------|
| Camera           | >                  |              |
| Video Format     | >                  |              |
| Advanced Setting | >                  |              |
| Preset           | >                  |              |
| Language         | >                  |              |
| Profile          | >                  |              |
| Factory Default  | >                  |              |
| Information      | > Firmware Version | 0.0.1000.38  |
| Display          | > IP Address       | 10.100.93.34 |
|                  | MAC                |              |

## TR320/530 (Tracking) Camera RTMP STREAMING to Vimeo (continued)

- Another way to find the Camera IP address (On same Subnet) is to use the AVer IPCam Utility to find the camera. AVer software can be found here: <u>https://www.aver.com/download-center</u>.
- 3. Next, type the IP address in your Chrome browser (Setup on same subnet) and you should now see a login to the TR320/530 camera shown below.

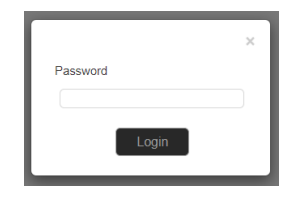

- 4. The default password is "admin".
- 5. Next, you should now see the main login screen with a "Live View" of the PTZ Camera.

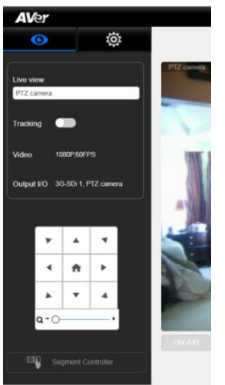

6. Next, select the settings gearbox **even**, then select *Video & Audio setting*, this is

where you can select Video Output, Audio, and the type of Streaming mode to use and Streaming video standard.

| A              | Ver                   |                                                         |
|----------------|-----------------------|---------------------------------------------------------|
|                | <b>O</b>              | Video Output Audio Input                                |
| PTZ            | PTZ camera 3          | 3G-SDI 1/ HDMI:PTZ Camera 1080P/60                      |
|                | Video & Audio setting |                                                         |
| 몲              | Network setting       | IP Streaming Mode                                       |
|                | Tracking setting      | Mode 1 Mode 2                                           |
|                | Preset setting        | Mode 1                                                  |
| P <sub>o</sub> | Advanced setting      | PTZ Panoramic                                           |
| 1              | Profile setting       | Select PTZ or Panoramic for streaming                   |
|                | System setting        | PTZ camera PTZ camera 1080P/50 1080P/50 720P/30 480P/30 |
| Ø              | Factory default       | bps (Bits per second) 6M 4M 2M                          |
|                |                       |                                                         |
|                |                       |                                                         |
|                |                       | Save Cancel                                             |

**Mode 1:** You will use either the PTZ Camera OR Panoramic Camera view for your stream with varying video selections.

**Mode 2:** There will be 2 simultaneous streams from PTZ and Panoramic views set to (1080p/30) with adjustable **bps** (bits per second) if selected.

| IP Streaming Mode     | Streaming Mode |      |      |  |  |  |  |
|-----------------------|----------------|------|------|--|--|--|--|
|                       | Mo             | de 1 |      |  |  |  |  |
| Mode 2                |                |      |      |  |  |  |  |
| PTZ camera            |                |      |      |  |  |  |  |
| Resolution            | 1080P/30       |      |      |  |  |  |  |
| bps (Bits per second) | 6.0M           | 3.0M | 1.5M |  |  |  |  |
| Panoramic camera      |                |      |      |  |  |  |  |
|                       | 1080P/30       |      |      |  |  |  |  |
| Resolution/tps        | 6.0M           | 3.0M | 1.5M |  |  |  |  |
| bps (Bits per second) |                |      |      |  |  |  |  |
|                       |                |      |      |  |  |  |  |
|                       |                |      |      |  |  |  |  |

7. Next, select *Network Setting*. You should now see the following information displayed.

| AVer                |      |                                                                |                                                                |         |
|---------------------|------|----------------------------------------------------------------|----------------------------------------------------------------|---------|
| 0                   | ø    | Network                                                        |                                                                |         |
| PTZ PTZ camera      | *    | DHCP enable                                                    | Netmask                                                        |         |
| Video & Audio set   | ting | [10].[[                                                        | 255 , 255 , 255 , 0                                            |         |
| 器 Network setting   | 1    | Cataway                                                        | DNR                                                            |         |
| Tracking setting    |      | Galeway                                                        | UNS                                                            |         |
| Preset setting      |      | 10                                                             |                                                                | Apply   |
| Ro Advanced setting |      | RTMP Server (PTZ)                                              |                                                                |         |
| n Profile setting   |      | Server URL                                                     | Stream Key                                                     |         |
| -v- System setting  |      | rtmp://a.rtmp                                                  |                                                                | Connect |
| Factory default     |      | RTSP (PTZ camera: rtsp.//Camera IP.5/<br>Password Confirmation | 54/live_st1; Panoramic camera: rtsp://Camera IP.8554/live_st2) |         |

\*Note: It is a good idea to verify the Gateway of your network, this is how the camera stream will access the *WWW*.

- 8. Next, notice the *RTMP Server URL* selection, this is where you will "paste" the URL string from Vimeo as well as the *Stream Key* from Vimeo.
- Next, go to your Vimeo account and login, select *Live Events;* there you will have different options for "Destinations", Vimeo, Facebook, YouTube, LinkedIn, and an option to "Add" an RTMP.

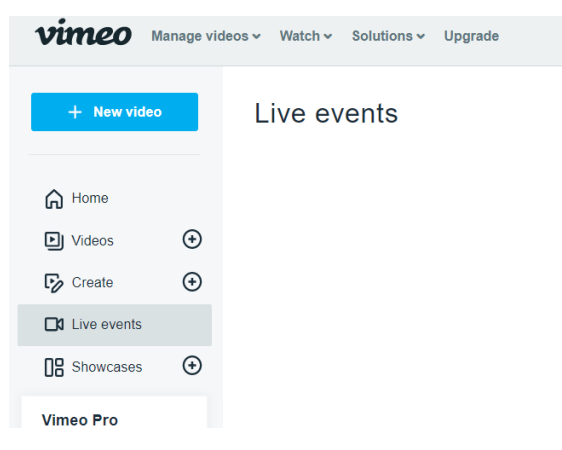

## TR320/530 (Tracking) Camera RTMP STREAMING to Vimeo (continued)

10. There are 2 tabs available, one for *WebCam* and another for *Connect (RTMP)*, select Connect (RTMP).

| ents > My live demo                          |                                                                                                    | Ready to stream Event setup Color                                                                   |
|----------------------------------------------|----------------------------------------------------------------------------------------------------|----------------------------------------------------------------------------------------------------|
| Destinations                                 | Webcam                                                                                                    | Connect (RTMP)                                                                                      |
| Vimeo Share View                             |                                                                                                    |                                                                                                    |
| Facebook Connect                             |                                                                                                    | Connect to your encoding software<br>Paste the URL and stream key into your software's settings and |
| YouTube     Connect     Linkedin     Connect |                                                                                                    | begin streaming. RTMP URL rtmp.//rtmp.global cloud vimeo com/live                                   |
| E RTMP Add                                   | Stream with Studio<br>Up your game with Studio, our live<br>production switcher software —<br>free with the your uproved to Mimoo | Stream key  Add backup stream trackon                                                               |
|                                              | Premium.                                                                                                    | Preview stream before going live                                                                    |

- 11. Next, copy *RTMP URL* and *Stream key* information, either by using the Clipboard selection or highlighting and using the keyboard "ctrl-c".
- 12. Next, go to the TR Camera WebLogin, *Network Setting*, and paste the Server URL and Stream Key information into the fields provided.

| Server URL     | Stream Key |         |
|----------------|------------|---------|
| rtmp://a.rtmp. |            | Connect |

 Next, to begin the Stream from the TR Camera, select *Connect*, you should see a red "Streaming" text appear, to indicate you are now streaming. This is where you would also "Disconnect" from the stream.

| Disconnect |
|------------|

14. To verify, go to your Vimeo Live Dashboard and verify the video feed from the TR320/530 camera.

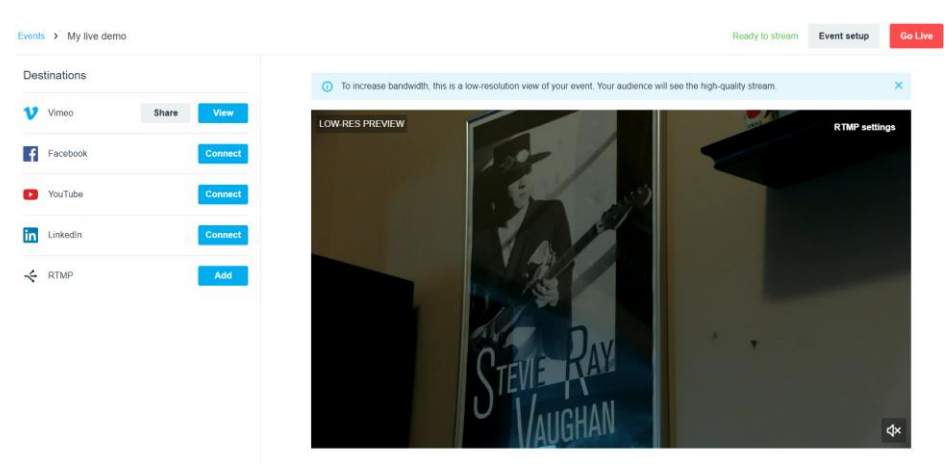

15. To end the streaming feed from the TR camera, go to the WebLogin and select "Disconnect".

16. To verify on Vimeo, go back to your Vimeo account, it should now be displaying a "Black"

| SC | reen.                                                          |                          |                                                                                                    |                     |
|----|----------------------------------------------------------------|--------------------------|----------------------------------------------------------------------------------------------------|---------------------|
|    | vimeo                                                          | Events > My live demo    | Unknown                                                                                                    | Event setup Go Live |
|    | + Destinations                                                 | Destinations             | To increase bandwidth, this is a low-resolution view of your event. Your audience will see the high-quality stream. | ×                   |
|    | C Chat<br>III, Polis<br>② Q&A<br>S Graphics<br>☆ Stream health | Vineo     Share     View | LOW-RES PREVIEW                                                                                                    | RTMP-settings       |
|    |                                                                |                          |                                                                                                    | ¢×                  |

17. This concludes the AVer TR320/530 Camera integration within the Vimeo environment.

## TR310/333 AI Tracking Camera

AVer has (5) NEW TR AI Tracking cameras available, they are the TR310, TR311HN, TR311, TR313, and TR333. These cameras use advanced artificial intelligence (AI) technology to effectively track your speaker or Zone track without a dedicated camera operator. All the cameras have the same Tracking Modes and can be setup to stream via RTMP the same way.

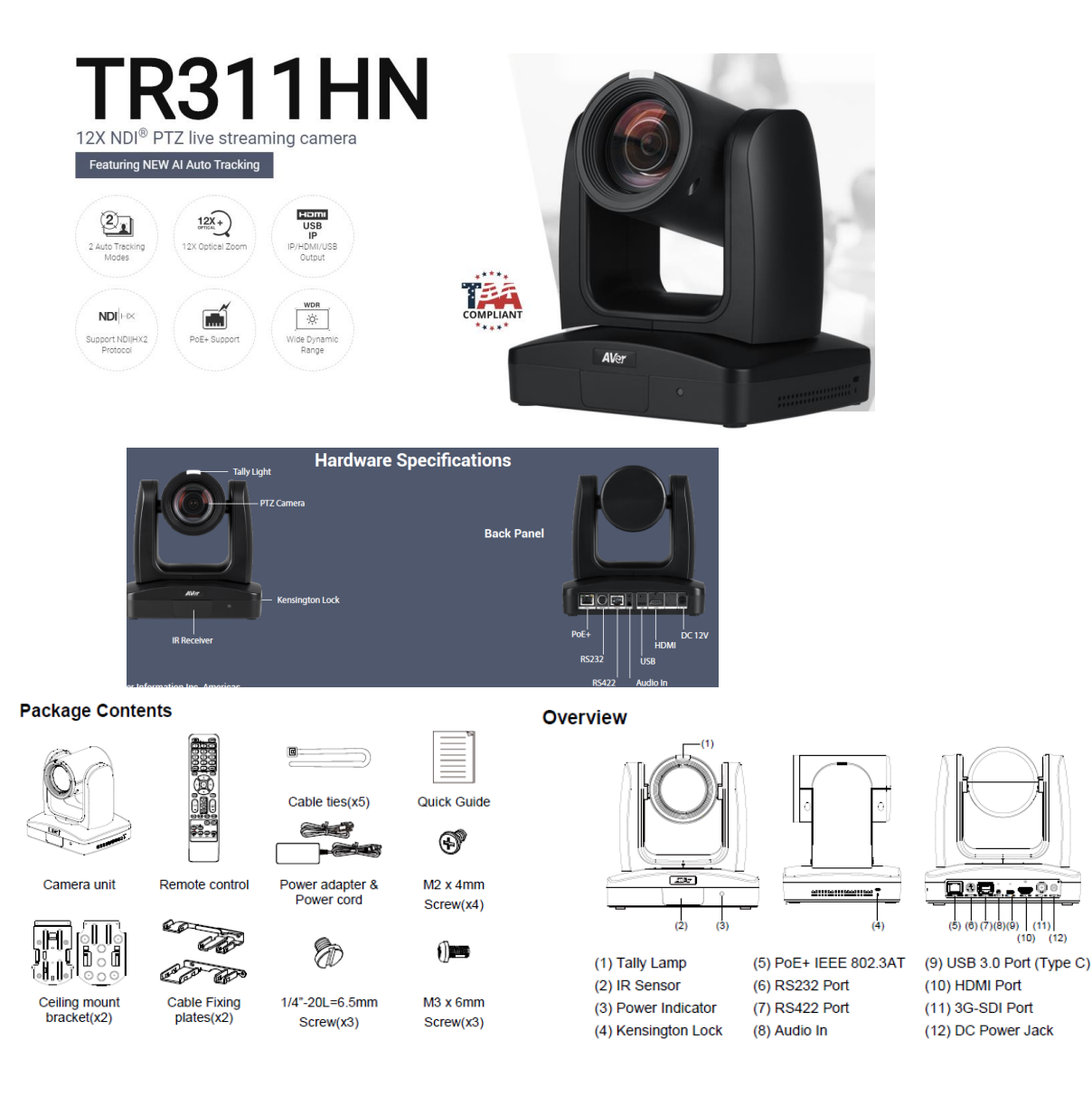

AVer TR310/330 Camera and accessories

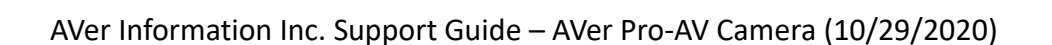

# TR310/333 Camera RTMP Streaming to Vimeo Camera Settings

 Connect the TR310/333 camera via RJ45 Network Cat5E (or better) connection; verify IP address of Camera in order to connect via Web browser. If IP address is not known, locate the remote, select the "Menu" icon on the remote and navigate to the "Network->DHCP->" setting, verify it is set to DHCP "On" in order to grab an available IP address. If you are reserving IP addresses, verify it is set to "OFF" and that the correct IP address has been set.

Go to Network > DHCP > On.

| Came           | ra           |    |     |  |
|----------------|--------------|----|-----|--|
| Video Outp     | ut           |    |     |  |
| Netwo          | rk DHCP      | On | Off |  |
| Advanced Setti | ng Static IP |    | On  |  |
| Syste          | m            |    |     |  |
|                |              |    |     |  |

Camera Video Output Network Advanced Setting System Camera Selector Status OSD Language English > Model Name Information PTZ310 Factory Default Version 0.0.0000.32 IP Address 50:33:8b:9a:94:38

After turning DHCP on, go to **System > Information** to view the IP address.

2. Once you have the IP address setup, type the IP address in your Chrome browser (Setup on same subnet) and you should now see the login to the TR310/333 camera shown below.

| Sign in                        |                                            |   |         |        |
|--------------------------------|--------------------------------------------|---|---------|--------|
| http://192.16<br>Your connecti | 8.0.106<br>ion to this site is not private | ł |         |        |
| Username                       | 1                                          |   |         |        |
| Password                       |                                            |   |         |        |
|                                |                                            |   | Sign in | Cancel |

3. The default Username/password is "administrator" or "admin / admin". **\*Note:** If this is the first time accessing the TR310/333 camera via the Web login it will ask you to change the Username/Password.

## TR310/333 Camera RTMP Streaming to Vimeo (continued)

4. Next, you should now see the main login screen with a "Live View" of the PTZ Camera.

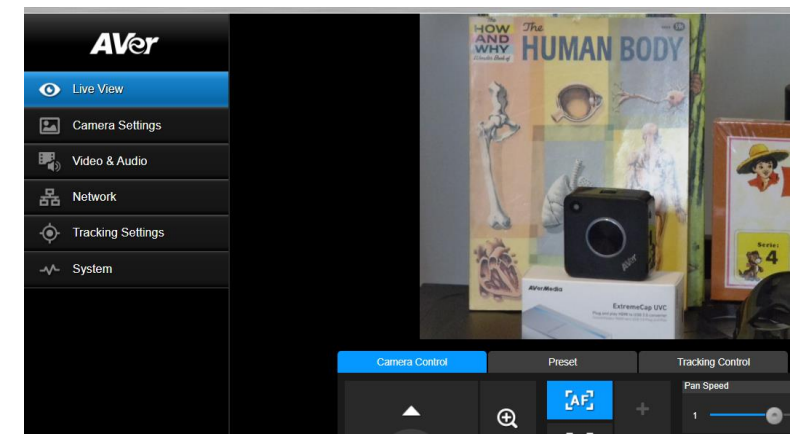

 Next, after selecting the Video & Audio setting, verify that you have either "Stream Only" selected or "USB + Streaming" selected, depending on your setup. Select your Stream Video Output standard, Bitrate, Framerate, Encoding, etc.

**\*NDI Mode:** If NDI is selected, the USB output is disabled, this is by design.

| AVer                | Priority Mode                              | •                                          |                    |            |
|---------------------|--------------------------------------------|--------------------------------------------|--------------------|------------|
| Live View           | 2160p                                      | 1080p                                      |                    |            |
| Camera Settings     | Power Frequency                            |                                            |                    |            |
| Video & Audio       | 50Hz 59.94                                 | 4Hz 60Hz                                   |                    |            |
| 品 Network           | Video Mode                                 |                                            |                    |            |
| • Tracking Settings | USB + Streaming<br>Stream Only<br>USB Only | ~                                          |                    |            |
| -v/- System         | USB + Streaming<br>NDI                     |                                            | Bitrate            | Encodi     |
|                     | 1920x1080                                  | ~                                          | 4Mbps              | ~          |
|                     | Framerate                                  |                                            | I-VOP Interval (S) | 1s Rate C  |
| AVer                | 2160p 1080p                                |                                            |                    |            |
| Live View           | Power Frequency                            |                                            |                    |            |
| Camera Settings     | 50Hz 59.94Hz 60Hz                          |                                            |                    |            |
| Video & Audio       | Video Mode                                 |                                            |                    |            |
| 格 Network           | USB + Streaming 🗸                          |                                            |                    |            |
| • Tracking Settings | Stream Video Output                        | Bitrate                                    | Encoding Type      |            |
| -v∕- System         | 1920x1080 ~                                | 4Mbps<br>512Kbps                           | ✓ ●<br>H.264       | О<br>Н.265 |
|                     | Framerate<br>60 V                          | 1Mbps<br>2Mbps<br>4Mbps<br>8Mbps<br>16Mbps | Rate Control       | O<br>CBR   |
|                     | Audio Input Type<br>Lino In MIC In         | 32Mbps<br>, Auto                           | 10                 |            |
|                     | Encoding Type                              | Sampling Rate                              | ~                  |            |

**\*Note:** Some RTMP servers require a minimum bitrate of 2.5Mbps for their environment.

## TR310/330 Camera RTMP Streaming to Vimeo (continued)

6. Next, select the *Network* setting; this is where you will enter the RTMP *Server URL* and *Stream Key*. *RTSP Security* to either "On" or "Off" depending if you want encryption when using *RTSP*.

**\*Note:** Once streaming has started do not change the Stream Video Output on the fly, you will need to "STOP" streaming, change the Stream Video Output, then "Start" the stream again.

| AVer                | DHCP                                           |               |         |
|---------------------|------------------------------------------------|---------------|---------|
| O Live View         | On Off                                         | Netmask       |         |
| Camera Settings     | 192.168.0.223                                  | 255.255.255.0 |         |
| 🖶 Video & Audio     | Gateway                                        | DNS           |         |
| 品 Network           | 192.168.0.1                                    | 192.168.0.1   | Confirm |
| • Tracking Settings | RTMP Settings                                  | RTSP Security |         |
| -√- System          | Server URL<br>rtmp://a.rtmp.youtube.com/live2/ | On Off        |         |
|                     | Stream Key<br>Cyyq-                            |               |         |
|                     | Start Stream STOP                              |               |         |
|                     | SRT Settings                                   |               |         |
|                     | Destination IP Port                            | Encryption    |         |

- 7. Next, go to your Vimeo account and login to obtain the *Server URL* and *Stream name/key*. Once obtained, you will copy that information and paste it into the TR Camera *Server URL* and *Stream Key* fields.
- 8. Next, select *Live Events;* there you will have different options for "Destinations", Vimeo, Facebook, YouTube, LinkedIn, and an option to "Add" an RTMP.

| vimeo 🛛     | anage vid | eos ∽ Watch ∽ | Solutions 🗸 | Upgrade |
|-------------|-----------|---------------|-------------|---------|
| + New video |           | Live ev       | vents       |         |
| Home        |           |               |             |         |
| Videos      | ۲         |               |             |         |
| Create      | ۲         |               |             |         |
| Live events |           |               |             |         |
| Showcases   | ۲         |               |             |         |
| Vimeo Pro   |           |               |             |         |

### TR310/333 Camera RTMP Streaming to Vimeo (continued)

9. There are (2) tabs available, one for *WebCam* and another for *Connect (RTMP)*, select Connect (RTMP).

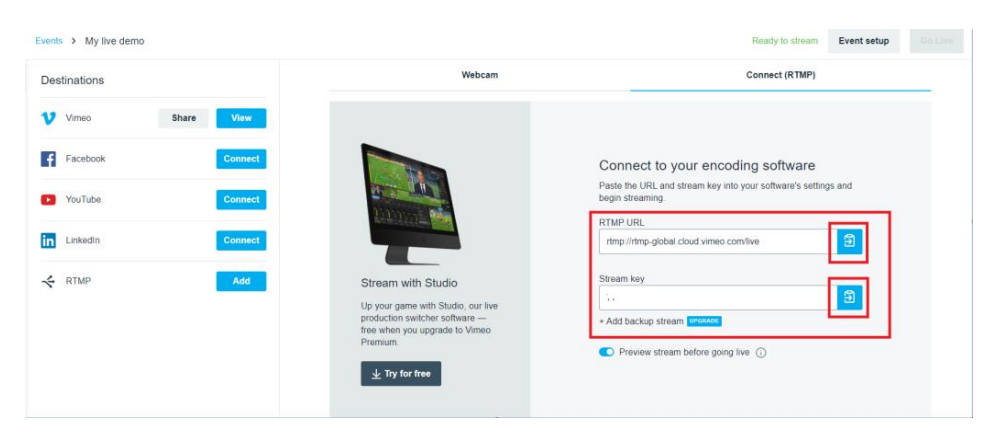

10. Next, copy *RTMP URL* and *Stream key* information, either by using the Clipboard selection or highlighting and using the keyboard "ctrl-c".

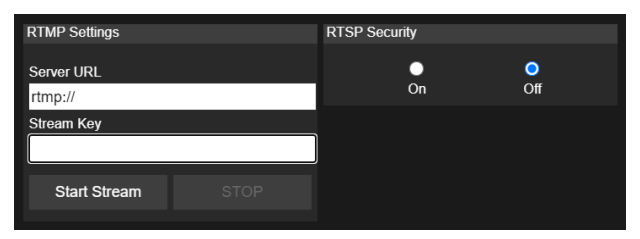

Next, go back to the TR WebLogin and select *Start Stream*; this will begin the stream to
 Vimeo. You should see a Streaming icon appear to indicate the stream process has started.

| RTMP Settings |                | RTSP Security |     |
|---------------|----------------|---------------|-----|
| Server URL    | ( <b>(</b> 0)) | 0             | 0   |
| rtmps://      | imp/           | UII           | UII |
| Stream Key    |                |               |     |
| 10157         | 15             |               |     |
|               |                |               |     |
| Start Stream  | STOP           |               |     |

12. To verify, go to your Vimeo account and verify the video feed stream from the TR310/333

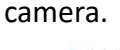

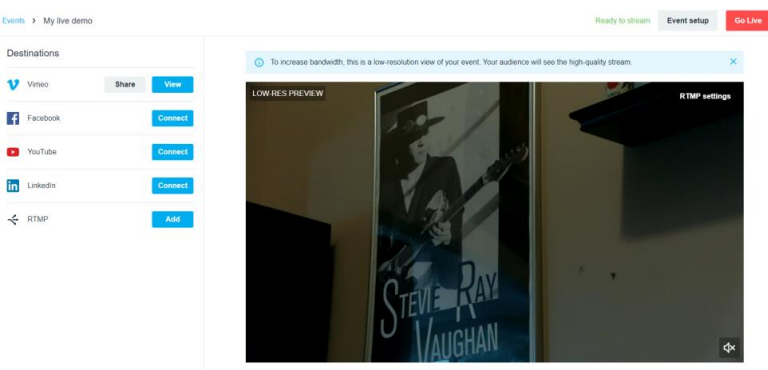

13. To end the streaming feed from the TR camera, go to the WebLogin and select "STOP".

14. To verify on Vimeo, go back to your Vimeo account, it should now be displaying a "Black" screen.

| vimeo           | Events > My live demo |            | Unknown                                                                                                    | Event setup | Go  |
|-----------------|-----------------------|------------|----------------------------------------------------------------------------------------------------|-------------|-----|
| + Destinations  | Destinations          |            | To increase bandwidth, this is a low-resolution view of your event. Your audience will see the high-quality stream. |             | ×   |
| Chat            | Vimeo                 | Share View | LOW-RES PREVIEW                                                                                                    | RTMP setti  | ngs |
| Illi Polis      | f Facebook            | Connect    |                                                                                                    |             |     |
| Graphics        | YouTube               | Connect    |                                                                                                    |             |     |
| ዠ Stream health | in LinkedIn           | Connect    |                                                                                                    |             |     |
|                 | K RTMP                | Add        |                                                                                                    |             |     |
|                 |                       |            |                                                                                                    |             |     |
|                 |                       |            |                                                                                                    |             |     |
|                 |                       |            |                                                                                                    |             |     |
|                 |                       |            |                                                                                                    |             | ¢×  |

15. This concludes the AVer TR310/333 Camera Streaming within the Vimeo environment.

Check the AVer Pro-AV Website for additional support documentation.

https://www.averusa.com/pro-av/support/